## **SOLAR** PRO. Solar Inverter Password

## How do I Reset my inverter password?

Reset the password within 10 minutes. (If no operation is performed within 10 minutes, all parameters of the inverter remain unchanged.) Wait until indicator blinks green slowly. Connect to the app using the initial WLAN hotspot name (SSID) and initial password (PSW), which can be obtained from the label on the side of the inverter.

#### What is the default password for the inverter?

The default password is "0010". Please press "down" to move the cursor, press "up" to select the number. 1. Set Backflow Power 2.CT Sampling Ratio 3. EPM ON/OFF This submenu is used for set allowed power that inverter can generate to grid .

#### How do I get a solar password?

For students - the initial SOLAR password is their date of birth in mmddyy format (example: December 5,1973 would be typed as 120573). For faculty/staff (or if they are both a student and an employee) - the initial SOLAR password can be obtained by clicking the SOLAR Password Help link on the SOLAR Login page.

#### How do I get a solar inverter online?

With the Solar.start app,you can get your inverter online quickly and easily. Once the app is installed,the setup wizard will guide you through all the necessary steps. With the new Solar.web app,you can keep an eye on your photovoltaic system at all times,wherever you are.

## How do I enter a password on my inverter?

1. Press the OK button once to light the screen. 2. Hold the OK Button for 5 seconds, then release to enter menu. 3. "Please enter password message" will be displayed (this is asking for the password to enter the inverter menu not your wifi password yet). 4. Enter the following password: Up,Down,OK,Up,Down,OK,Up,Down5.

## How to connect SolarEdge inverter without password?

If your router supports the WPS feature, you can connect the SolarEdge inverter without entering a password. To do this, select WPS mode on the inverter display, then locate the WPS button on your wireless router and push and hold it down until the LED lights up. Check that the message has changed to 'Connected' on the SolarEdge inverter LCD.

3. Inverter address has been changed. The address in the inverter settings menu must be 01 if a datalogger is connected directly to it. 3. Datalogger has been installed incorrectly usually by ...

1. If your company already has a company account for the GE Solar Inverter Portal, please ask to create an account for you on the web page [Management->Organizations->Account list]. 2. If ...

# SOLAR PRO. Solar Inverter Password

Obtain the initial WLAN hotspot name (SSID) and initial password (PSW) from the label on the side of the solar inverter to connect to the app. On the login page, set a new ...

SUN2000ME V500R023C00SPC020 and later versions support password reset. You are advised to reset the password in the morning or at night when the solar ...

The inverter is a single-phase PV string grid-tied inverter, which converts the DC power generated by the PV module into AC power for loads or the grid. The intended use of the inverter is as ...

Connect to the app using the initial WLAN hotspot name (SSID) and initial password (PSW), which can be obtained from the label on the side of the inverter. On the login screen, set a ...

Obtain the initial WLAN hotspot name (SSID) and initial password (PSW) from the label on the side of the solar inverter to connect to the app. On the login page, set a new login password ...

Look for the WiFi signal "Solar-WiFi\*" (\*means the last 8 characters of the inverter SN) in WLAN center and connect it. Password: 12345678. Note: 1).Please make sure there is no other ...

Connect to the app using the initial WLAN hotspot name (SSID) and initial password (PSW), which can be obtained from the label on the side of the inverter. On the login ...

Reset the password within 10 minutes. (If no operation is performed within 10 minutes, all parameters of the solar inverter remain the same as those before the reset.) Wait until the ...

Forgot password? Email. SN. Email. Code. SN. Checkcode. Please select your email: {{item.account}} {{item.email}} Please contact the after-sales service if there is no email that ...

Connect to the app using the initial WLAN hotspot name (SSID) and initial password (PSW), which can be obtained from the label on the side of the inverter. On the login page, set a new ...

1. Once create the plant, click the WiFi set up button on App and click Next. 2. Go back to mobile wifi setting and connect with inverter's Solar WiFi (password: 12345678), go back to SEMS ...

I"m an owner of a Sofar Solar 4000MTL and did forgot my password in order to change settings or update the latest software. Does any one know how to tackle this issue ...

Reset the password within 10 minutes. (If no operation is performed within 10 minutes, all parameters of the inverter remain unchanged.) Wait until indicator blinks green slowly. ...

How to set the wifi password in your Solar Edge inverter so you can ensure you maintain your warranty and

# SOLAR PRO. Solar Inverter Password

view your monitoring.

o Connect to this WiFi network. If prompted for a password, refer to the inverter's manual for the default password (usually provided in the documentation). Step 3: Log into the Inverter's Web ...

Look for the WiFi signal "Solar-WiFi\*"(\*means the last 8 characters of the inverter SN) in WLAN center and connect it. Password: 12345678. Note: 1).Please make sure there is no other devices connected to the same Solar-WiFi\*; 2).The first ...

To setup wifi morning for your ABB Inverter: Access Wi-Fi network settings on your computer or smartphone. ABB should appear in the list of available networks, connect to it. The default password is ABBSOLAR. This password ...

connection, or access the inverter locally. If a password is required to connect to the SG network is S/N (serial number) of the Wi-Fi communication module (e.g. WiFi V31) which can be found ...

Web: https://centrifugalslurrypump.es